## I'm a Sponsored Student – How do I order my books?

The steps for Students who are sponsored are different when ordering online:

- 1. Go to <u>www.georgianstores.com</u>.
- 2. Select your Campus at the top.

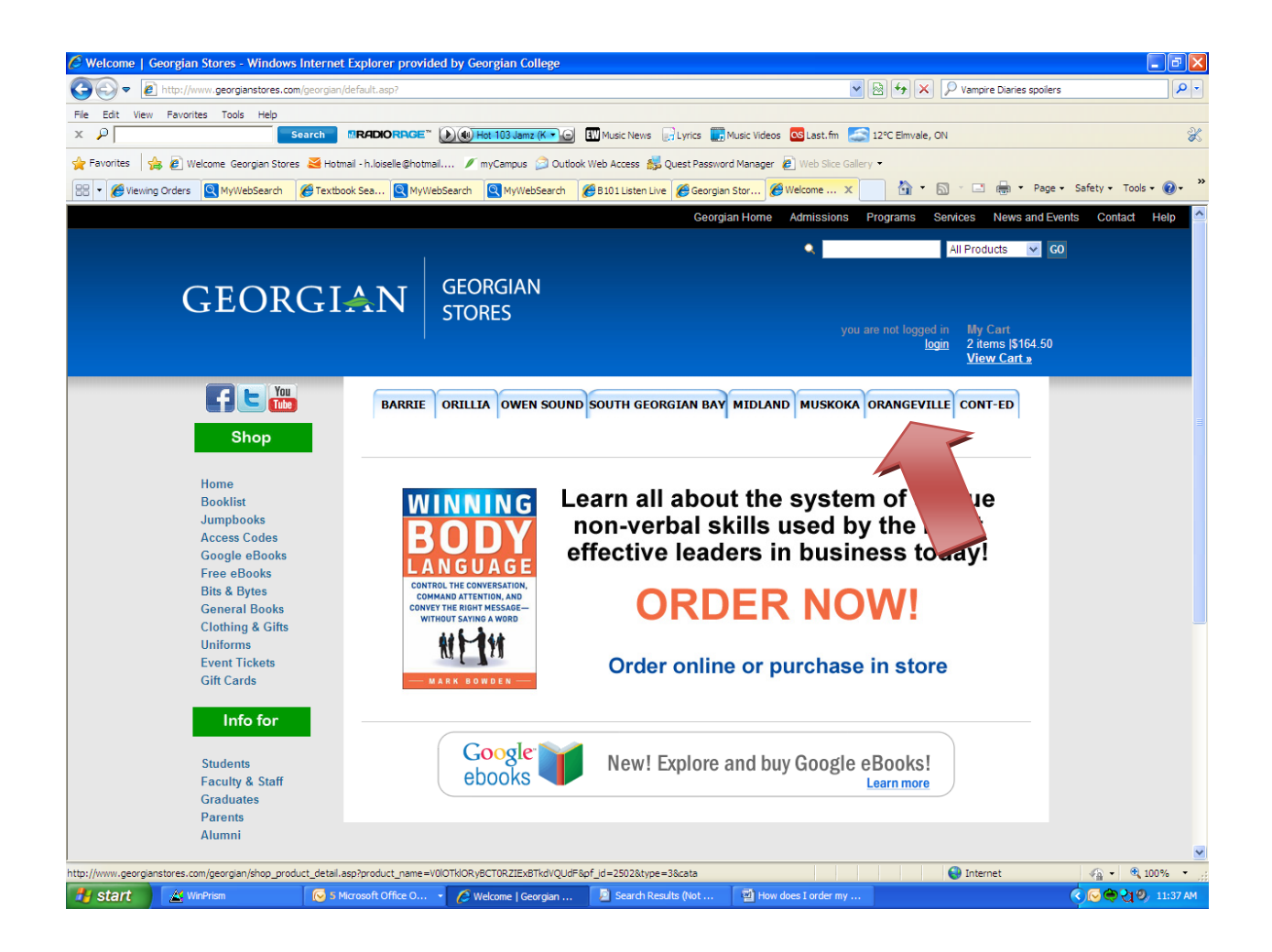

3. You would then be on the 'Booklist Search 'page. Enter your student number in the correct field and select the 'Search' button.

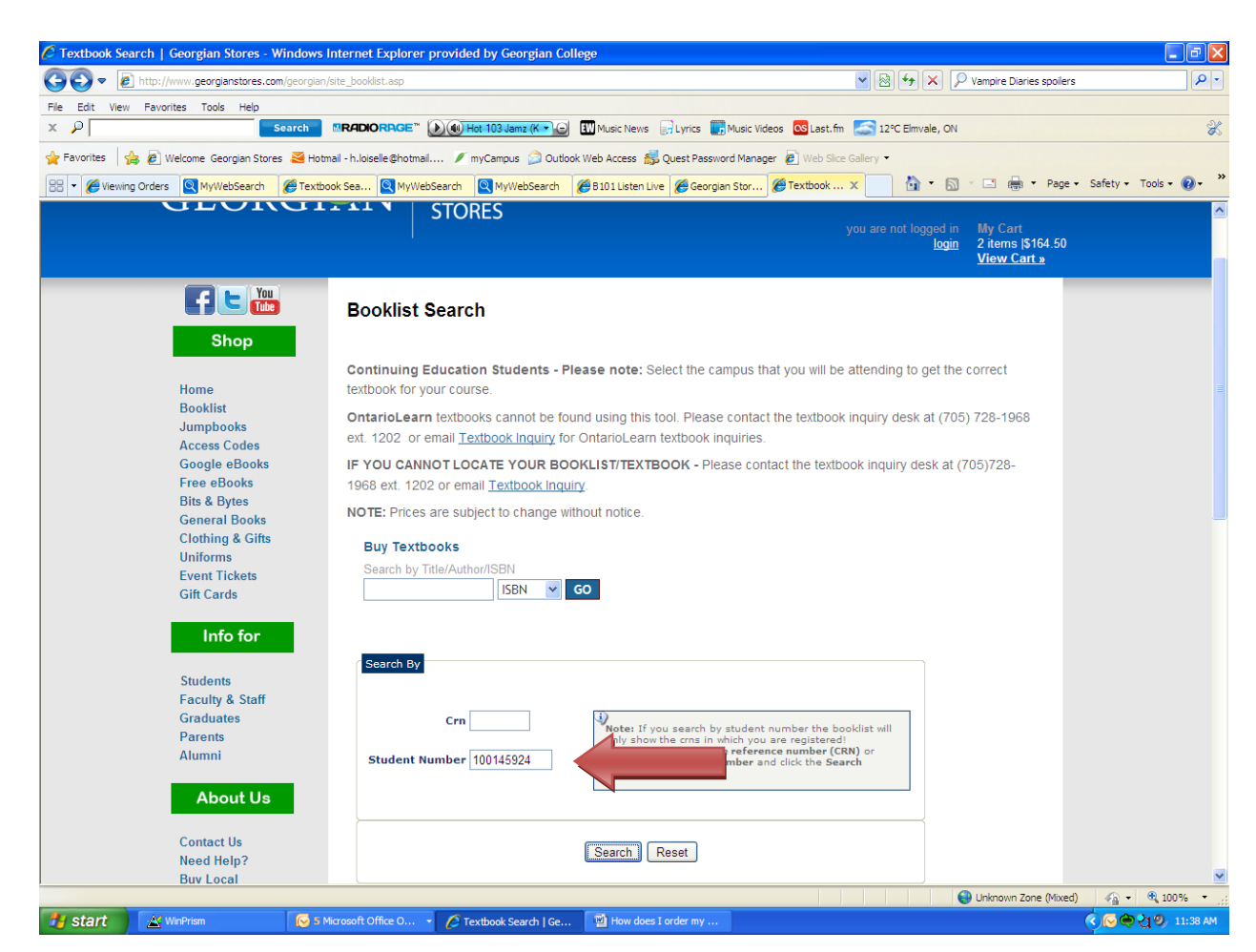

4. Your booklist will appear on the "Textbook Express' page. Verify the book(s), check your quantities, and select new or used (if available). You would then select 'Add selected books to books to cart'.

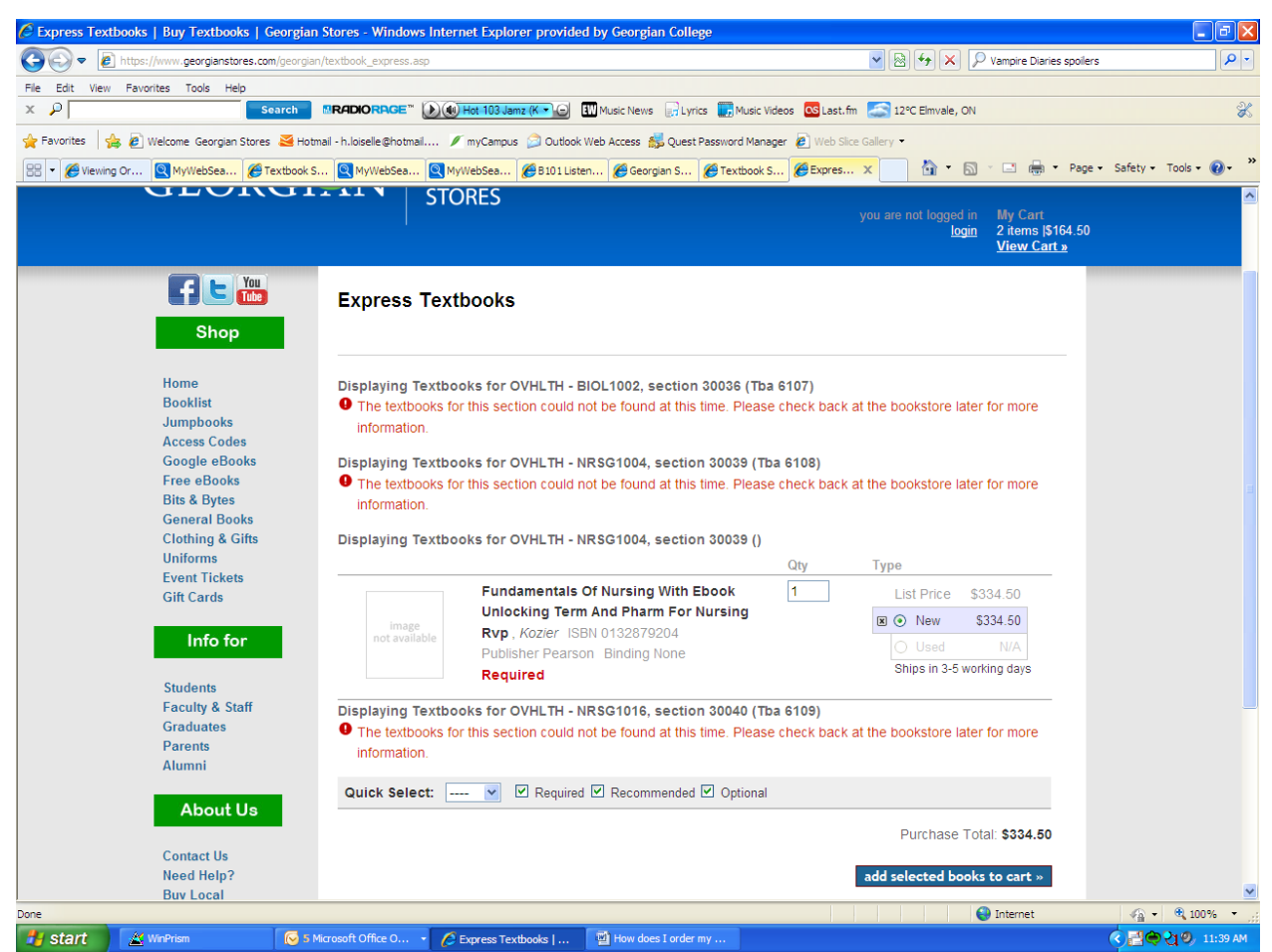

(In this screenshot the fictional student only has one book attached to his/her booklist at the moment. They can check with the bookstore to see if a book has been added to their course at a later date). 5. Continue to 'My Cart'. Verify quantities and select 'Checkout'.

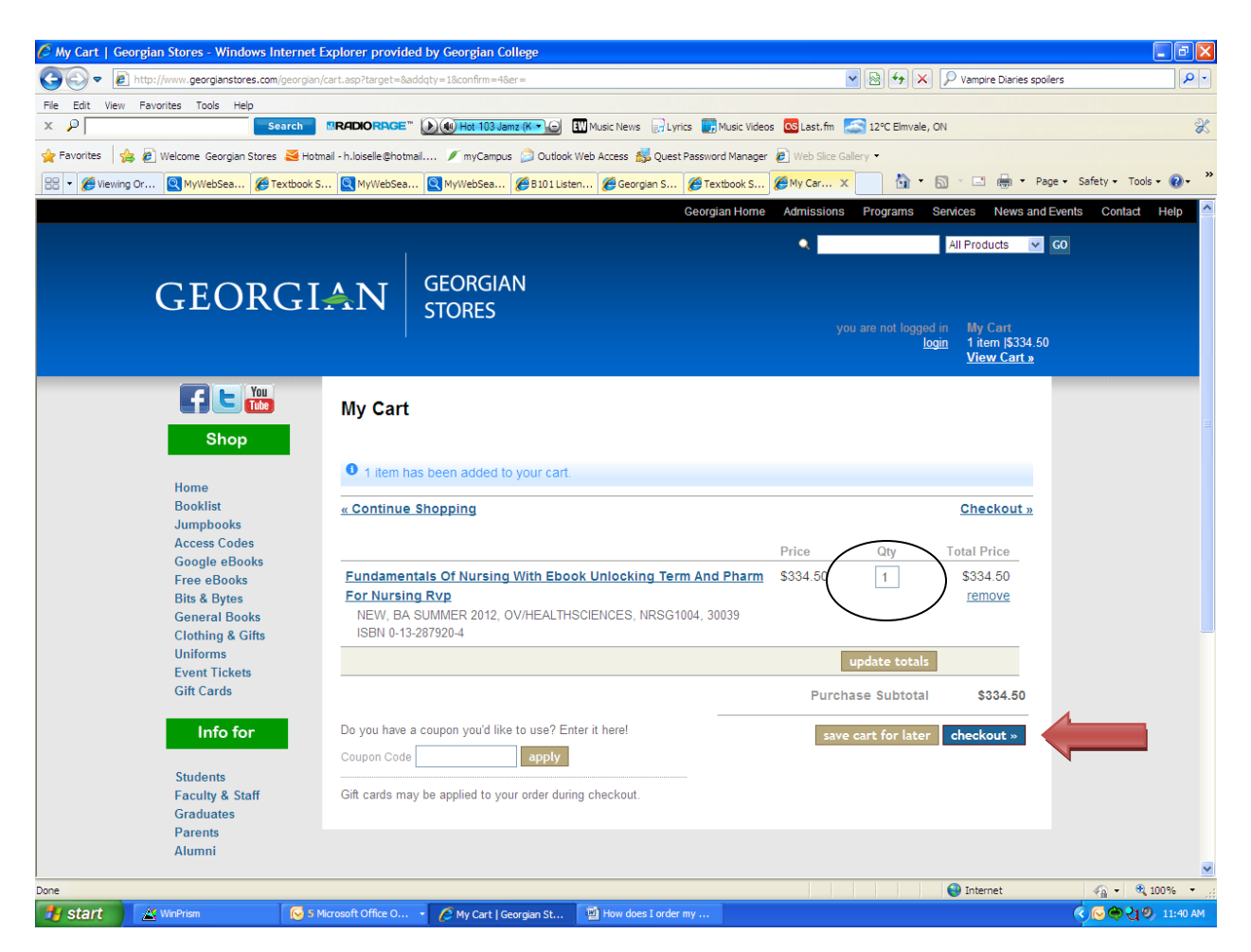

6. You will be prompted to setup an account. Select 'Create an account'.

![](_page_4_Picture_1.jpeg)

7. Fill out the required fields in Billing and Shipping. Select 'Create my Account' at the bottom of the screen once completed.

![](_page_5_Picture_1.jpeg)

8. The "Create Account" screen below will appear. You would select the "Continue" link.

![](_page_6_Picture_1.jpeg)

![](_page_7_Picture_0.jpeg)

![](_page_7_Picture_1.jpeg)

10. Continue with Checkout by entering Shipping Method (where/how you would like your textbooks picked up. PLEASE NOTE: FOR SPONSORED STUDENTS, PICKUP IS THE ONLY OPTION FOR DELIVERY, AS PROOF OF ID WILL BE REQUIRED AND WILL BE VERIFIED AT THE PICKUP LOCATION. (If you request shipping to a home address, you will be contacted and told that you must pick up your books at a designated location for ID verification).

![](_page_8_Picture_1.jpeg)

11. Next in the "Payment Info" field, you would select from the drop-down menu, 'A/R Charge'. This will then prompt you to enter your 'Student ID Number'. You would then select 'Apply to order'; then 'Review your order'.

![](_page_9_Picture_1.jpeg)

| 🖉 Checkout - Payment Info   Georgian Stores - V                                                                                                    | Windows Internet Explorer provided by Georgian College                      |                                                            |  |
|----------------------------------------------------------------------------------------------------|-----------------------------------------------------------------------------|------------------------------------------------------------|--|
| COO - Attps://www.georgianstores.com/georgia                                                                                                    | an/checkout_payment.asp?                                                    | 💌 🗟 🕫 🗙 🔎 Vampire Diaries spolers 🖉 🔎                      |  |
| File Edit View Favorites Tools Help                                                                                                    |                                                                             |                                                            |  |
| X P 1000433223 Search                                                                                                    | ERADIORAGE" 🕢 🚯 Hot 103 Jamz (K 🔾 🖨 Music News 🔛 Lyrics 🎆 Music             | Videos 💁 Last.fm 🛃 12°C Elmvale, ON                        |  |
| 👷 Farorites 🛛 🎭 🔊 Welcome Georgian Stores 🗃 Hotmail - h. losele Bhotmail 🖋 myCampus 🎾 Outlook Web Access 🚮 Quest Pessivord Manager 🔊 Web Sicc Galery • |                                                                             |                                                            |  |
| 88 - CViewing Or MyWebSea CTextbook                                                                                                    | S 🔍 MyWebSea 👰 MyWebSea 🌈 B101 Listen 🌈 Georgian S 🌈 Textbool               | : S 🖉 Checko 🗙 📄 🧌 🔹 🗟 🝸 🖃 🖶 👻 Page 🔹 Safety 👻 Tools 🔹 🚷 👻 |  |
| Graduates                                                                                                    | A/R CHARGE                                                                  |                                                            |  |
| Parents                                                                                                    | Enter you Student ID 100070660                                              |                                                            |  |
| Alumni                                                                                                    | Number if Sponsored                                                         |                                                            |  |
| About Us                                                                                                    | Amount: 351.23                                                              |                                                            |  |
|                                                                                                    | Vindant.                                                                    |                                                            |  |
| Contact Us                                                                                                    | apply to my order                                                           |                                                            |  |
| Need Help?                                                                                                    |                                                                             |                                                            |  |
| Mobile Browser                                                                                                    |                                                                             |                                                            |  |
| Sales & Events                                                                                                    | Billing Address                                                             |                                                            |  |
| Return Policy                                                                                                    | Please ensure that the billing address you enter below matches the b        | lling address for your credit card. Incorrect              |  |
| Shipping                                                                                                    | information may result in a delay or possibly even the cancellation of      | your order if you are paying by credit card.               |  |
| Terms of Use                                                                                                    | My billing address is the same as my shipping address.                      |                                                            |  |
|                                                                                                    | * First Name Heather                                                        |                                                            |  |
|                                                                                                    | * Last Name McNutt-Loiselle                                                 |                                                            |  |
| Norton                                                                                                    | * Address 1 ABC Street                                                      |                                                            |  |
| SECURED                                                                                                    | Address 2                                                                   |                                                            |  |
|                                                                                                    | * Country CANADA                                                            |                                                            |  |
|                                                                                                    | * City Barrie                                                               |                                                            |  |
|                                                                                                    | * State/Province Ontatio                                                    |                                                            |  |
|                                                                                                    | * 7ID/Destal Code 14N 252                                                   |                                                            |  |
|                                                                                                    |                                                                             |                                                            |  |
|                                                                                                    | * Daytime Phone 705-333-3333                                                |                                                            |  |
|                                                                                                    |                                                                             |                                                            |  |
|                                                                                                    | Please take a moment to review our <u>Return Policy</u> (opens in a new wil | 100w).                                                     |  |
|                                                                                                    | review your order » Clickin this button will not finalize your orde         | r.                                                         |  |
| <u> </u>                                                                                                    |                                                                             | Internet  \$\$ - 100%                                      |  |
| Start WinPrism                                                                                                    | Microsoft Office 0 The Checkouit - Pays at 1 Will How does Lorder my        |                                                            |  |

12. You would DISREGARD the "Billing to" fields, as the Bookstore edits this to apply to the Billing Customer (the sponsor) after the order has come across the website to us.

13. You would then review your order and then select "Place your order". The order is then sent to us for processing and you will receive an order confirmation via email shortly after.

![](_page_11_Picture_1.jpeg)

14. IMPORTANT: YOUR ORDER WILL BE PROCESSED AND SHIPPED <u>AFTER</u> WE HAVE VERIFIED THERE IS A CURRENT SPONSOR LETTER ON FILE.